2023.2

## 学外からの電子ジャーナル等の利用(学認 : Gakunin)

## Nature

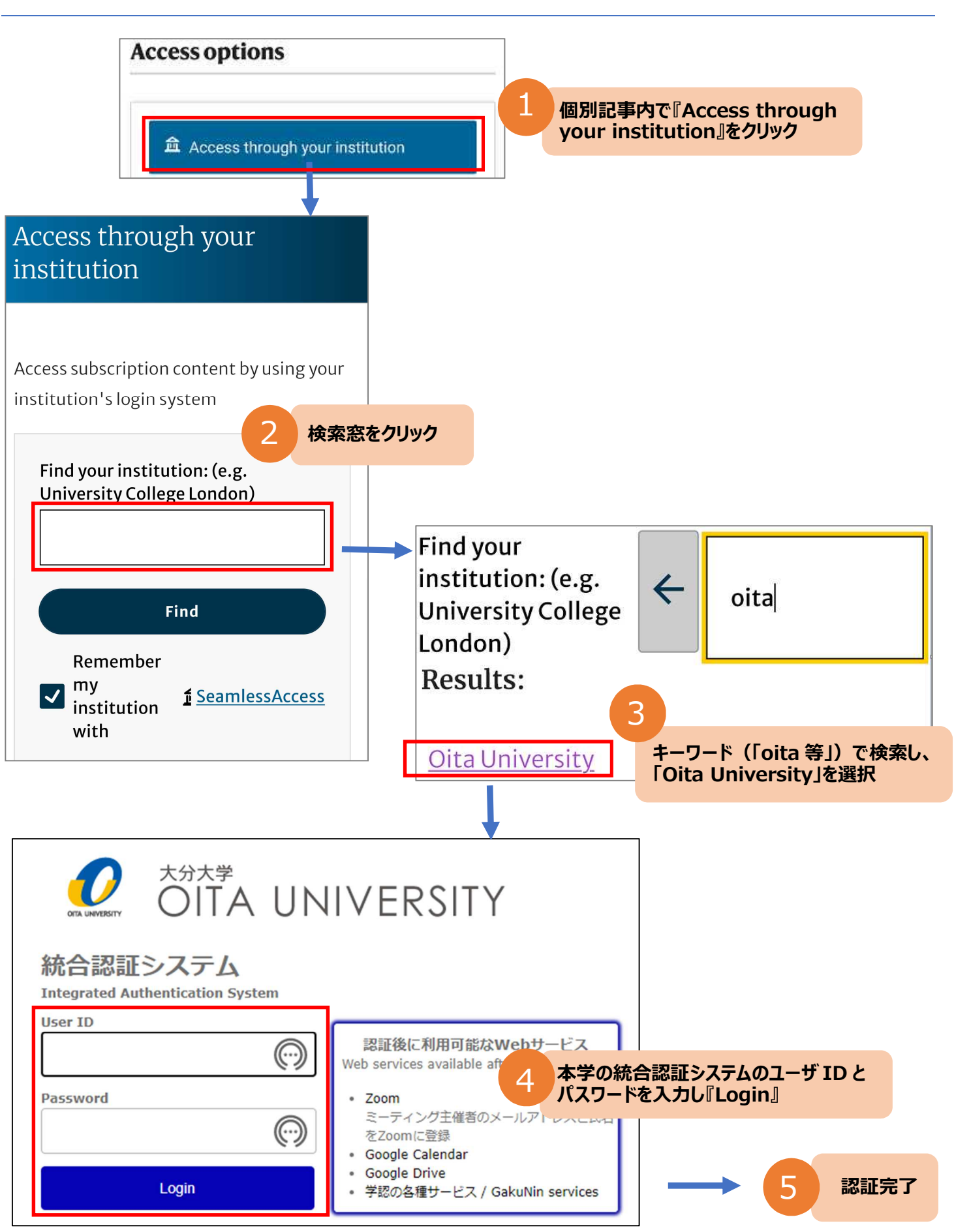